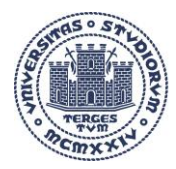

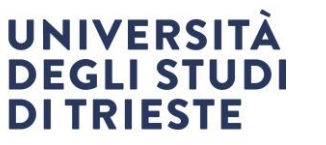

#### Arts-AP – Attività e progetti: Linee Guida Alla Compilazione

| 2 - La sezione <i>Progetti</i>                                                        | 2 |
|---------------------------------------------------------------------------------------|---|
| 2.1 - Presentazione di un progetto: inserimento da parte del responsabile scientifico | 2 |
| 2.2 - Consultazione dei propri progetti da parte del responsabile scientifico         | 5 |

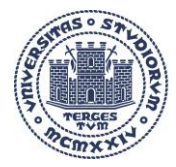

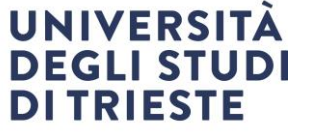

# 2 - La sezione Progetti

## 2.1 - Presentazione di un progetto: inserimento da parte del responsabile scientifico

La richiesta di presentazione di un progetto di ricerca andrà fatta da parte del responsabile scientifico direttamente tramite ArTS. In seguito all'inserimento di alcuni metadati, la segreteria amministrativa verrà avvisata tramite una notifica e contatterà il responsabile scientifico per:

- supportarlo nella preparazione della documentazione
- procedere con l'istruttoria per l'approvazione della proposta da parte del consiglio del dipartimento.

Per procedere con una richiesta, il responsabile scientifico dovrà accedere alla propria visione personale<sup>1</sup> di ArTS:

- 1) Dal menù a colonna sulla sinistra selezionare Attività e progetti
- 2) Appariranno due nuove voci, Progetti e Contratti e convenzioni: selezionare Progetti
- 3) Si accederà a una nuova pagina: in alto a sinistra, premere su Nuovo progetto

| ArTs                    | 5 🔳      |         | vo Progetto          | to Sfoglia |          |        |        |       |              | sei in: Visione personale - | 2          |              |
|-------------------------|----------|---------|----------------------|------------|----------|--------|--------|-------|--------------|-----------------------------|------------|--------------|
| 2                       |          | 🐴 Home  | e / Progetti - Lista |            |          |        |        |       |              |                             |            | 📔 Italiano 🗸 |
| VQR                     | ,<br>III | Ricerca | a Progetto           |            |          |        |        |       |              |                             |            |              |
| Portale pubblico        | ø        | Q Cero  | ca                   |            |          |        |        |       |              |                             |            |              |
| Risorse (RM)            | #        | Tipolog | ia                   |            |          |        |        | # E   |              |                             |            |              |
| Prodotti (IR)           | 8        | Titolo  |                      |            |          |        |        |       |              |                             |            |              |
| Attività e Progetti 📘   | -        | Anno    |                      |            |          |        |        |       |              |                             |            |              |
| Progetti 2              |          | Stato   |                      |            |          |        |        |       |              |                             |            |              |
| Contratti e convenzioni |          |         |                      |            |          |        |        |       |              |                             |            | Cerca        |
| Terza Missione          | #        |         |                      |            |          |        |        |       |              |                             |            |              |
| Reportistica e Analisi  |          | ID      | Identificativo IRIS  | Acronimo   | Tipologi | a Anno | Titolo | Stato | Responsabile | Unità organizzativa interna | Operazioni |              |
|                         |          |         |                      |            |          |        |        |       |              |                             |            |              |

Immagine 9: inserimento di una nuova richiesta di presentazione di un progetto di ricerca da parte del responsabile scientifico.

Nella nuova pagina è sufficiente inserire alcune informazioni basilari:

| VOCE                | COMPILAZIONE<br>OBBLIGATORIA/<br>FACOLTATIVA | DESCRIZIONE                                                                                                    |  |  |  |  |  |
|---------------------|----------------------------------------------|----------------------------------------------------------------------------------------------------|--|--|--|--|--|
| Tipo di<br>Progetto | Obbligatoria                                 | <ul> <li>Il sistema consente</li> <li>⇒ Di selezionare la tipologia da un menù ad albero visibile selezionando l'icona</li> <li>▲ (scelta consigliata)</li> </ul> |  |  |  |  |  |

<sup>&</sup>lt;sup>1</sup> È la visione standard a cui può accedere qualunque afferente all'Ateneo. Chi avesse accesso alla visione dipartimentale, qualora intendesse presentare un progetto di ricerca deve accertarsi di trovarsi nella visione personale.

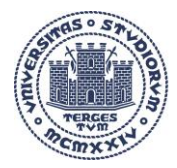

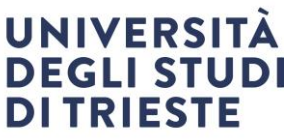

| VOCE                                | COMPILAZIONE<br>OBBLIGATORIA/<br>FACOLTATIVA       | DESCRIZIONE                                                                                                    |
|-------------------------------------|----------------------------------------------------|----------------------------------------------------------------------------------------------------|
|                                     |                                                    | Di digitare la tipologia: un menù ad auto-completamento proporrà le voci<br>previste nella tassonomia di ArTS                                                                               |
| Data di<br>registrazione<br>in ArTS | Obbligatoria                                       | Corrisponde alla data in cui viene effettuata la registrazione. Per indicarla, cliccare sul campo di testo vuoto: apparirà una finestra contenente un calendario in cui selezionare la data |
| Acronimo del<br>progetto            | Obbligatoria<br>quando è<br>presente<br>l'acronimo |                                                                                                    |
| Titolo del<br>progetto              | Obbligatoria                                       |                                                                                                    |

Tabella 3: prima parte dei metadati indicabili dal responsabile scientifico.

**N.B**. La segreteria amministrativa, qualora fosse necessario, avrà la possibilità modificare il titolo e l'acronimo del progetto finché la registrazione non verrà salvata come *Progetto presentato*.

Dopo aver inserito tutti i dati, selezionare Salva.

| 🚓 Home / Progetti - Lista / Nuovo P       | Progetto                                                                  | Italiano 🗸   |
|-------------------------------------------|---------------------------------------------------------------------------|--------------|
| Nuova scheda                              |                                                                           |              |
| Nuovo Progetto                            |                                                                           |              |
| Informazioni     Creazione nuovo Progetto |                                                                           | х            |
| Tipo di Progetto *                        |                                                                           |              |
| Data di avvio pratica *                   | <b></b>                                                                   |              |
| Acronimo Progetto                         |                                                                           |              |
| Titolo progetto *                         |                                                                           |              |
|                                           | 0 caratteri inseriti (spazi e invii inclusi) ; 1000 caratteri disponibili |              |
|                                           | А                                                                         | nnulla Salva |

Immagine 10: la prima delle due pagine compilabili dal responsabile scientifico.

Si accederà a una nuova pagina, nella quale verranno sintetizzati i dati sinora inseriti.

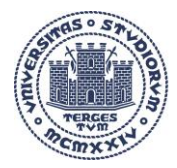

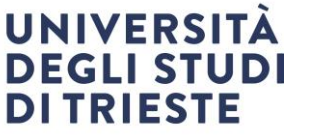

**N.B**. Il ricercatore che inserisce i dati viene automaticamente indicato come responsabile scientifico. Qualora le due figure non coincidessero, è necessario segnalare alla segreteria amministrativa l'effettivo responsabile scientifico.

La segreteria amministrativa avrà la possibilità, anche in un secondo tempo, di indicare l'effettivo responsabile scientifico.

| VOCE                                    | COMPILAZIONE<br>OBBLIGATORIA/ | DESCRIZIONE                                                                                                    |  |  |  |  |  |  |  |  |
|-----------------------------------------|-------------------------------|----------------------------------------------------------------------------------------------------|--|--|--|--|--|--|--|--|
|                                         | FACOLTATIVA                   |                                                                                                    |  |  |  |  |  |  |  |  |
| Abstract in<br>italiano e in<br>inglese | Obbligatoria                  | I due campi sono compilabili ciascuno con massimo 10.000 caratteri, spazi<br>inclusi. Devono sempre risultare completati, altrimenti il sistema non<br>consentirà la chiusura della scheda. Qualora non si fosse già in possesso di un<br>abstract definitivo, inserire semplicemente <i>"Abstract"</i> . Sarà, in seguito,<br>direttamente la segreteria amministrativa a inserire l'abstract definitivo.<br>Abstract<br>Abstract<br>Cui all'articolo 1-ler del decreto-legge 31 genalo 2005, n. 7, convertilo, con modificazioni, dalla legge 31<br>marzo 2005, n. 43, anche tenuto conto delle proposte de disenato accademico, <u>modificazioni, dalla legge 31</u><br>turzione di proposta del bianco di previsione annuale e trennale e di conto consulturo, della funzione di                                                                 |  |  |  |  |  |  |  |  |
|                                         |                               | Immagine 11: il campo riservato all'abstract nella seconda delle due pagine compilabili dal responsabile scientifico.                                                                                                    |  |  |  |  |  |  |  |  |
| Visibile su portale<br>pubblico         | Obbligatoria                  | Selezionando "Sì" si concede al Dipartimento e all'Ateneo la possibilità di pubblicare informazioni relative al progetto sui propri siti istituzionali.                                                                                                    |  |  |  |  |  |  |  |  |
| Area tematica                           | Obbligatoria                  | Selezionare dal menu a tendina una delle aree proposte. Dopo averla selezionata, per aggiungerla è necessario selezionare l'icona . È possibile indicare più di un'area tematica                                                                                                    |  |  |  |  |  |  |  |  |
| Settori ERC                             | Obbligatoria                  | Sono disponibili diverse versioni dei settori ERC. Per inserirli:          1)       Indicare dal menu a tendina l'anno della versione che si intende utilizzar (è consigliabile utilizzare la più recente)         2)       Selezionare l'icona         2)       Selezionare l'icona         2)       Selezionare l'icona         1)       Indicare automatica         1)       Indicare dal menu a tendina l'anno della versione che si intende utilizzar (è consigliabile utilizzare la più recente)         2)       Selezionare l'icona         2)       Selezionare l'icona         1)       Indicare automatica         2)       Sessibile inserire più di un settore ERC.         Settori ERC       Parola chiave         1       Indicare enclose         2020       Image: Construction of the second data data data data data data data da |  |  |  |  |  |  |  |  |
|                                         |                               | scientifico.                                                                                                    |  |  |  |  |  |  |  |  |

Per concludere l'inserimento della proposta, è sufficiente indicare poche altre informazioni:

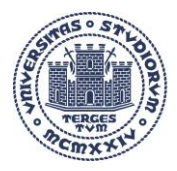

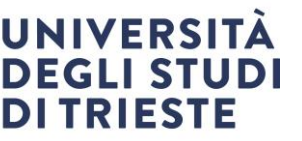

| VOCE                                      | COMPILAZIONE<br>OBBLIGATORIA/<br>FACOLTATIVA | DESCRIZIONE                                                                                                    |
|-------------------------------------------|----------------------------------------------|----------------------------------------------------------------------------------------------------|
| SSD                                       | Obbligatoria                                 | <ul> <li>Il sistema indica automaticamente il SSD del responsabile scientifico o di chi sta effettuando l'inserimento in sua vece.</li> <li>⇒ è possibile eliminare il SSD proposto tramite l'icona . In tal caso è necessario indicare un altro SSD</li> <li>⇒ Per aggiungere un altro SSD, utilizzare il menu ad auto-completamento. È possibile digitare il codice o la descrizione del settore: il menu presenterà il SSD desiderato. Dopo averlo cliccato, per aggiungerlo bisogna selezionare l'icona .</li> </ul> |
| Parole chiave                             | Obbligatoria                                 | Il campo di testo è liberamente compilabile. È possibile associare un numero<br>indefinito di parole chiave, ma ciascuna deve essere inserita singolarmente.<br>Per inserire una parola chiave, dopo averla digitata selezionare l'icona<br>Inserire diverse parole chiave tutte assieme renderà il dato illeggibile poiché<br>il sistema le considererà un'unica parola chiave (anche nel caso in cui siano<br>separate dal punto e virgola).                                                                           |
| SDG - Sustainable<br>Development<br>Goals | Facolativa                                   | Il campo è compilabile tramite un menu a tendina. L'informazione va sempre<br>inserita: qualora il progetto non riguardasse alcuno dei SDG, selezionare la<br>voce <i>Not applicable</i> .<br>Per inserire un SDG, dopo averlo cliccato selezionare l'icona                                                                                                    |

Tabella 4: seconda parte dei metadati indicabili dal responsabile scientifico.

Dopo aver compilato tutti i campi, è necessario inviare i dati alla segreteria amministrativa tramite il tasto *Salva e invia in "valutazione"*. Automaticamente la segreteria amministrativa riceverà una notifica. Una volta inviato in *Valutazione* il progetto non potrà più essere modificato direttamente dal responsabile scientifico, ma solo dalla segreteria amministrativa.

Nel caso in cui alcuni metadati non siano stati inseriti il sistema lo segnalerà, impedendo l'invio della registrazione alla segreteria amministrativa finché non verranno inseriti.

È anche possibile interrompere in qualunque momento l'inserimento dei dati tramite *Salva e vai al dettaglio*: in questo modo la registrazione verrà salvata in stato di *bozza* e potrà venire completata in seguito.

**N.B**. La segreteria amministrativa non riceve alcuna notifica per i progetti inseriti in stato *bozza* (salvati tramite *Salva e vai al dettaglio*). Nessun progetto verrà preso in considerazione per l'approvazione da parte del Consiglio di Dipartimento a meno che non sia in stato *In valutazione* (quindi salvato tramite *Salva e invia in "valutazione"*).

## 2.2 - Consultazione dei propri progetti da parte del responsabile scientifico

Sulla propria home page della sezione *Progetti* di ArTS ciascun partecipante<sup>2</sup> a un progetto di ricerca potrà consultare l'elenco dei propri progetti.

<sup>&</sup>lt;sup>2</sup> Ciascun partecipante che sia stato indicato in ArTS come componente del gruppo di lavoro. L'inserimento nei gruppi di lavoro avviene in una fase successiva, direttamente da parte della segreteria amministrativa.

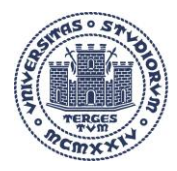

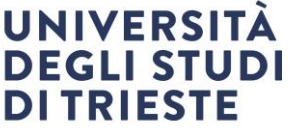

| ID    | Identificativo<br>IRIS | Acronimo | Tipologia                                                         | Anno | Titolo     | Stato             | Responsabile                | Unità organizzativa interna | Operazioni |
|-------|------------------------|----------|-------------------------------------------------------------------|------|------------|-------------------|-----------------------------|-----------------------------|------------|
| 17224 | 7PQ_MC-0004            |          | Programma quadro                                                  | 2021 | Progetto 1 | In<br>Valutazione | Responsabile scientifico    | Dipartimento                | <b>0</b> - |
| 17204 | 7PQ_MC-0003            |          | Programma quadro                                                  | 2021 | Progetto 2 | Presentato        | Responsabile<br>scientifico | Dipartimento                | <b>0</b> - |
| 17184 | 7PQ_MC-0002            |          | Altri progetti di ricerca finanziati dalla<br>Commissione europea | 2021 | Progetto 3 | Bozza             | Responsabile<br>scientifico | Dipartimento                | <b>0</b> - |
| 17371 | 7PQ_MC-0005            |          | Programma quadro                                                  | 2021 | Progetto 4 | Operativo         | Responsabile<br>scientifico | Dipartimento                | <b>0</b> - |

Immagine 13: l'elenco dei propri progetti consultabile dal responsabile scientifico sulla sua home page della sezione Progetti.

Sono presenti i seguenti dati:

- ID: codice creato da ArTS per identificare ciascuna registrazione
- Identificativo IRIS: corrisponde al codice contabile presente in UGOV-PJ per i progetti in stato operativo
- Acronimo: l'acronimo del progetto, quando presente
- Tipologia: la tipologia di progetto indicata dal responsabile scientifico
- Anno: l'anno in è stata effettuata la registrazione
- Titolo: il titolo del progetto
- **Stato**: espone lo stato della registrazione. Può essere:
  - ⇒ Bozza, per i progetti non ancora inviati alla segreteria amministrativa
  - ⇒ In valutazione, per i progetti inviati alla segreteria amministrativa, ma non ancora approvati dal Consiglio di Dipartimento
  - ⇒ Presentato, per i progetti la cui presentazione è stata approvata dal Consiglio di Dipartimento
  - ⇒ Operativo, per i progetti approvati dal finanziatore e i cui metadati contabili sono stati inoltrati a UGOV-PJ
  - ⇒ Concluso, per i progetti conclusi
- **Responsabile**: il responsabile scientifico
- Unità organizzativa interna: il dipartimento di afferenza del responsabile scientifico
- **Operazioni**: le operazioni attuabili selezionando l'icona 🍄 variano in base allo stato della registrazione
  - ⇒ Le registrazioni in *bozza* prevedono:
    - Modifica: per completare le registrazioni non ancora terminate e poterle, quindi, inviare alla segreteria amministrativa
    - > Dettaglio: per visualizzare i metadati sinora salvati, senza modificarli
    - Salva e invia in valutazione: applicabile soltanto alle registrazioni in bozza con tutti i metadati presenti. Qualora mancassero dei metadati il sistema lo segnalerà, impedendo il salvataggio e l'invio della registrazione alla segreteria amministrativa
    - *Elimina*: per cancellare una registrazione di un progetto che non si intende più presentare
  - ⇒ Per tutti gli altri stati è disponibile esclusivamente l'opzione Modifica